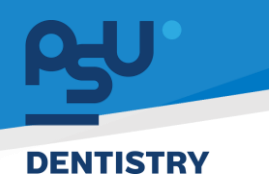

คู่มือการใช้งานระบบ (User Manual) Document Version 2.0

# โครงการพัฒนาระบบสารสนเทศ สำหรับบริหารจัดการศูนย์ทันตกรรมดิจิทัล

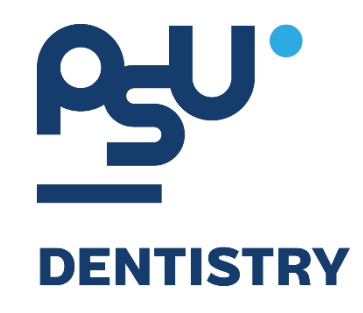

# คู่มือการใช้งานระบบ (User Manual) สำหรับผู้ใช้งาน ระบบการเงิน (Cashier)

V.2.0

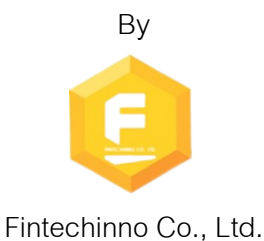

Copyright © By Fintechinno Co., Ltd. All rights reserved. Unauthorized duplication is strictly prohibited.

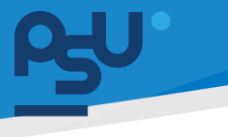

Document Version 2.0

#### DENTISTRY

# ประวัติการแก้ไขเอกสาร (Revision History)

| Version | Date       | Description                 | ผู้จัดทำ                                           | ผู้อนุมัติ                 |
|---------|------------|-----------------------------|----------------------------------------------------|----------------------------|
| 1.0     | 01/10/2567 | สร้างเอกสาร                 | <b>Shenia</b><br>(นางสาวเจนีก้า เอ กลิเลียน<br>โน) | (นายณัฐปฐากร อมร<br>วัฒนา) |
| 2.0     | 04/01/2568 | เพิ่มการใช้งานระบบแคชเชียร์ | (นางสาวอรณัฐ วิเชียรเพชร)                          | (นายณัฐปฐากร อมร<br>วัฒนา) |

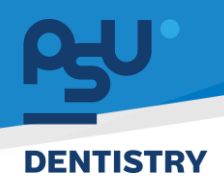

# สารบัญ

| 1. | การเ   | ข้าสู่ระบบ1                           |
|----|--------|---------------------------------------|
|    | 1.1.   | สำหรับผู้ใช้งานที่ไม่มี PSU Passport1 |
|    | 1.2.   | สำหรับผู้ใช้งานที่มี PSU Passport     |
| 2. | การเลื | ลือกภาษาของระบบ                       |
| 3. | การใ   | ช้งานระบบแคชเชียร์                    |
|    | 3.1.   | การเปิดชิฟท์7                         |
|    | 3.2.   | การรับชำระเงิน                        |
|    | 3.3.   | รายการใบเสร็จรับเงิน16                |
|    | 3.4.   | Shift List                            |
|    | 3.5.   | การปิดชิฟท์                           |

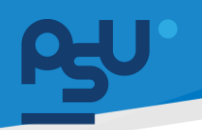

#### DENTISTRY

- 1. การเข้าสู่ระบบ
  - 1.1. สำหรับผู้ใช้งานที่ไม่มี PSU Passport

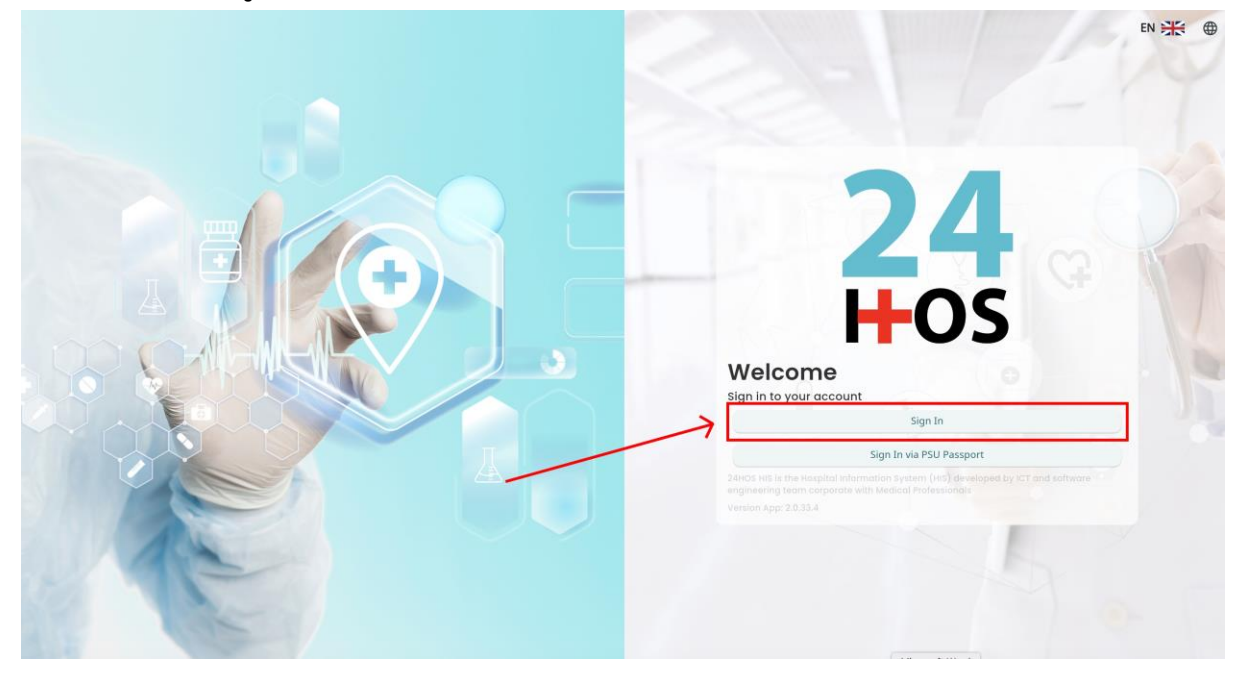

คู่ม<mark>ือการใช้งานระบบ (User Manual</mark>)

Document Version 2.0

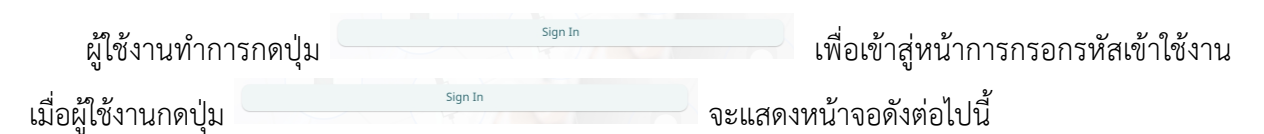

| Sign in to yo     | ur account       |  |
|-------------------|------------------|--|
| Username or email | ที่อยู่ใส่งาน    |  |
| Password          | าร์สม่าน         |  |
| Remember me       | Forgot Password? |  |
| Sign              | In               |  |
|                   |                  |  |
|                   |                  |  |
|                   |                  |  |
|                   |                  |  |
|                   |                  |  |
|                   |                  |  |

จากนั้นผู้ใช้งานทำการกรอกข้อมูล 2 ช่องคือ Username or email (ชื่อผู้ใช้) และ Password (รหัสผ่าน)

**PSU** ทู่มีอคารใช้งานระบบ (User Manual) Document Version 2.0

| Sign in to yo     | ur account       |
|-------------------|------------------|
| Username or email |                  |
| Password          |                  |
| 🗌 Remember me     | Forgot Password? |

หลังจากกรอกชื่อผู้ใช้และรหัสผ่านให้ผู้ใช้งานกดปุ่ม เข้าสู่ระบบ

|                   | Permission        |
|-------------------|-------------------|
|                   | Nurse             |
|                   | Developer Backend |
| <b>24</b><br>H-OS |                   |

เมื่อเข้าสู่ระบบแล้ว จะแสดงหน้าจอการเลือกสิทธิการเข้าใช้งานระบบ ตามตัวอย่างโดยผู้ใช้งานเลือกสิทธิ ที่จะเข้าใช้งาน

Sign In

เพื่อ

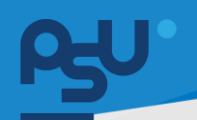

ค<mark>ู่มือการใช้งานระบบ (User Manual)</mark>

Document Version 2.0

#### DENTISTRY

# 1.2. สำหรับผู้ใช้งานที่มี PSU Passport

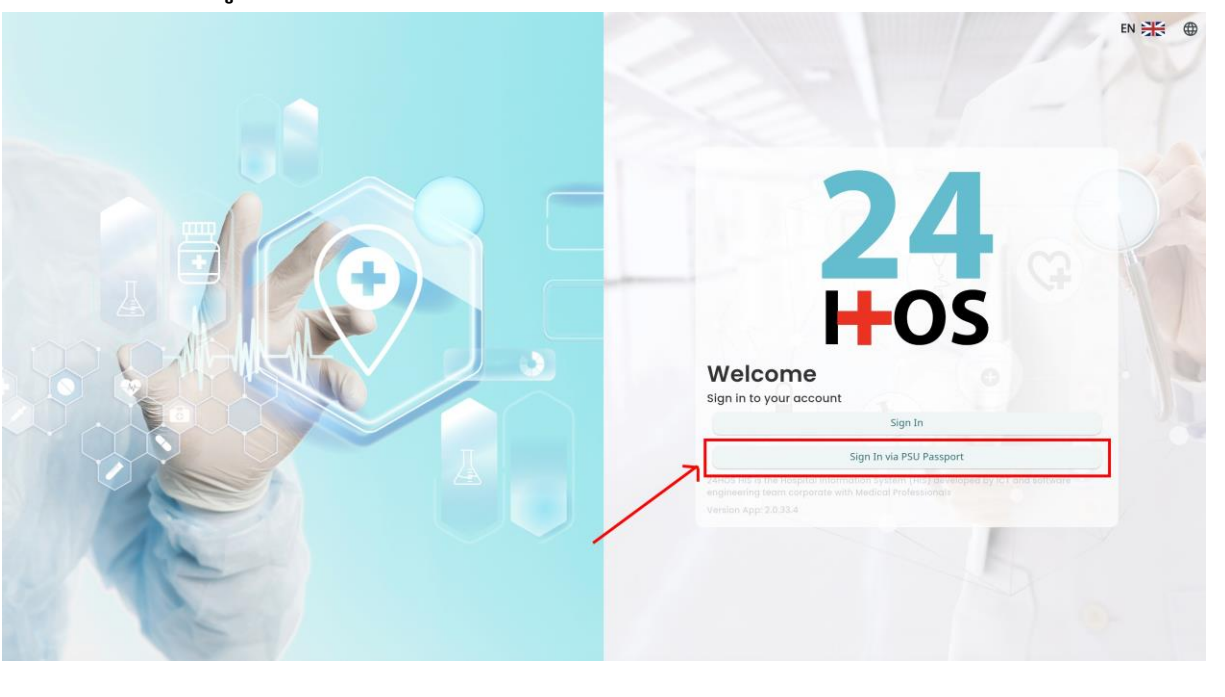

ผู้ใช้งานทำการกดปุ่ม <sup>Sign In via PSU Passport</sup> เพื่อเข้าสู่หน้าการกรอกรหัสเข้าใช้งาน เมื่อผู้ใช้งานกดปุ่ม <sup>Sign In via PSU Passport</sup> จะแสดงหน้าจอดังต่อไปนี้

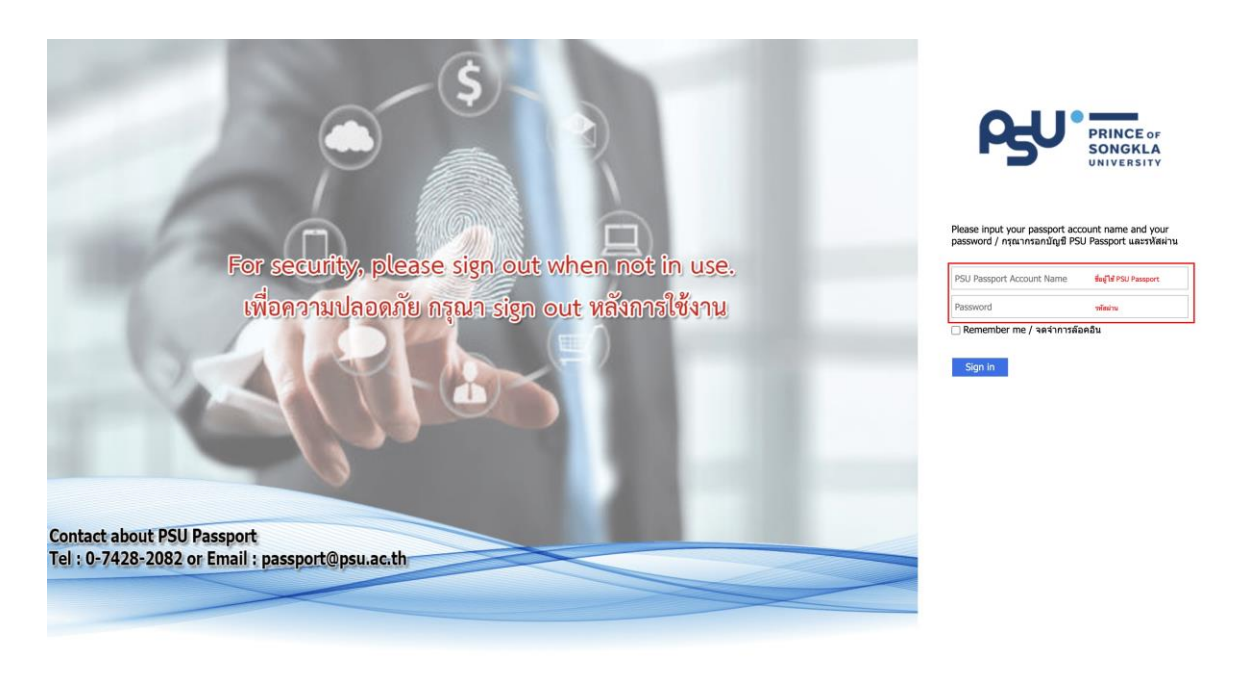

จากนั้นผู้ใช้งานทำการกรอกข้อมูล 2 ช่องคือ PSU Passport Account Name (ชื่อผู้ใช้) และ Password (รหัสผ่าน)

| OH I     |                          |                                                |                                                                                                    |                      | NISYNAL (LICOR MODUAL) |
|----------|--------------------------|------------------------------------------------|----------------------------------------------------------------------------------------------------|----------------------|------------------------|
| DENTISTR | Y                        |                                                |                                                                                                    | ม <b>ิทณา</b> ม เดง. | Document Version 2.0   |
|          |                          | ß                                              | PRINCE of<br>SONGKLA<br>UNIVERSITY                                                                 |                      |                        |
|          | หลังจากกรอกชื่อผู้ใช้และ | Please input your pass<br>password / กรุณากรอก | port account name and you<br>บัญชี PSU Passport และรหัสผ<br>จำการล้อคอิน<br>ม Sign in เพื่อเข้าสู่ | r<br>ກ່ານ            |                        |
|          | <b>2</b><br><b>H</b> 0   | <b>4</b><br><b>5</b>                           | <ul> <li>④ Nurse</li> <li>♀ Doctor</li> <li>▲ Developer Backend</li> </ul>                         | Permission           |                        |

เมื่อเข้าสู่ระบบแล้ว จะแสดงหน้าจอการเลือกสิทธิการเข้าใช้งานระบบ ตามตัวอย่างโดยผู้ใช้งานเลือกสิทธิ ที่จะเข้าใช้งาน

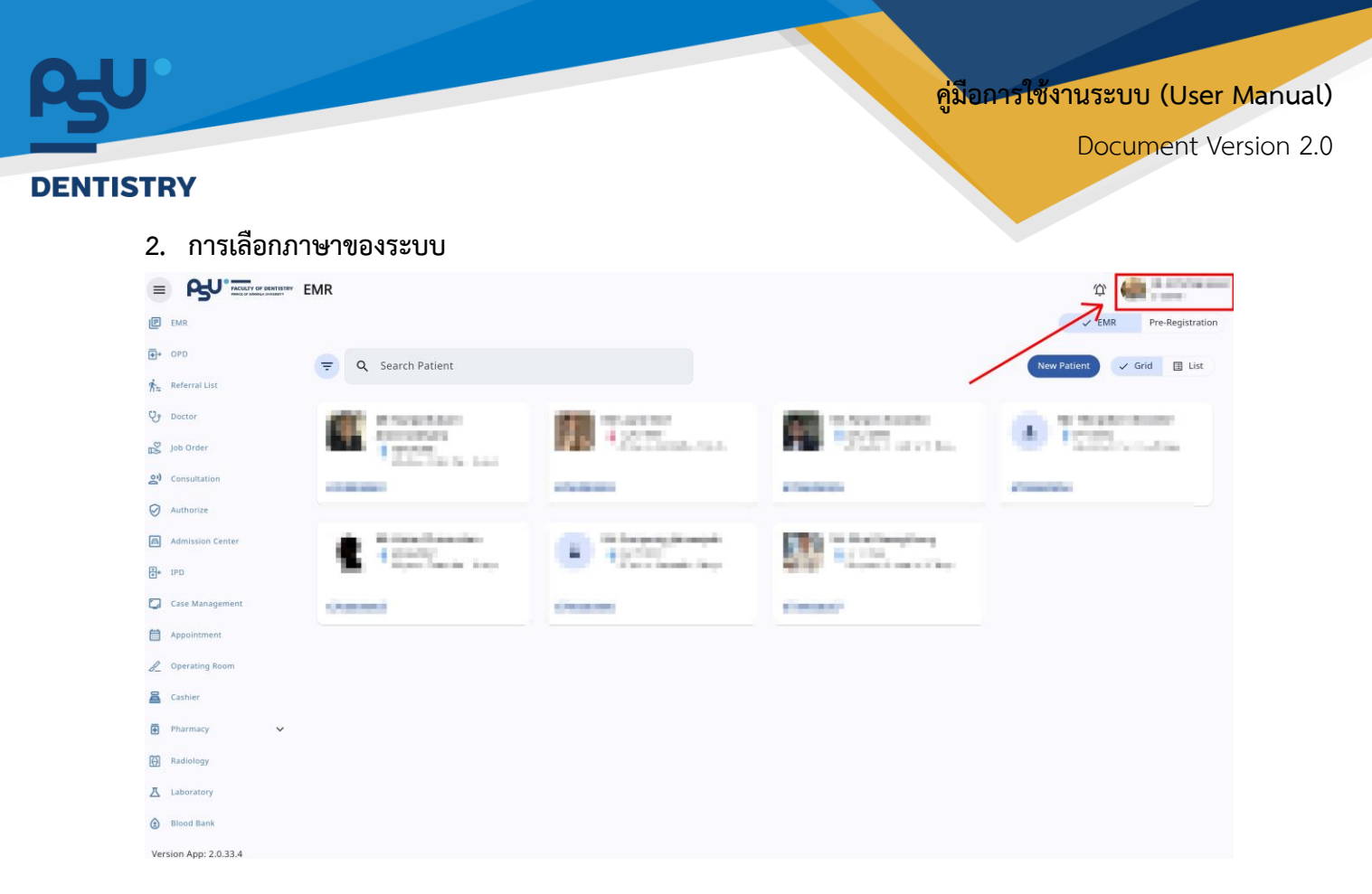

เมื่อผู้ใช้งานเข้าสู่หน้าหลักแล้วให้กดที่ Account Profile (ข้อมูลส่วนตัวผู้ใช้) ตามรูปข้างต้น หลังจากที่กด จะขึ้นตามหน้าจอดังต่อไปนี้

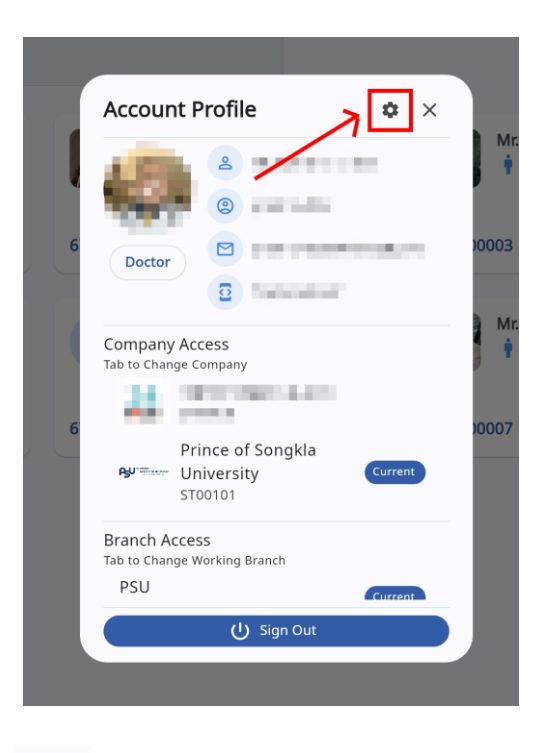

ให้กดไปที่ไอคอนฟันเฟือง 🤷 เพื่อเข้าสู่หน้าตั้งค่าระบบ เมื่อกดแล้วจะขึ้นตามหน้าจอดังต่อไปนี้

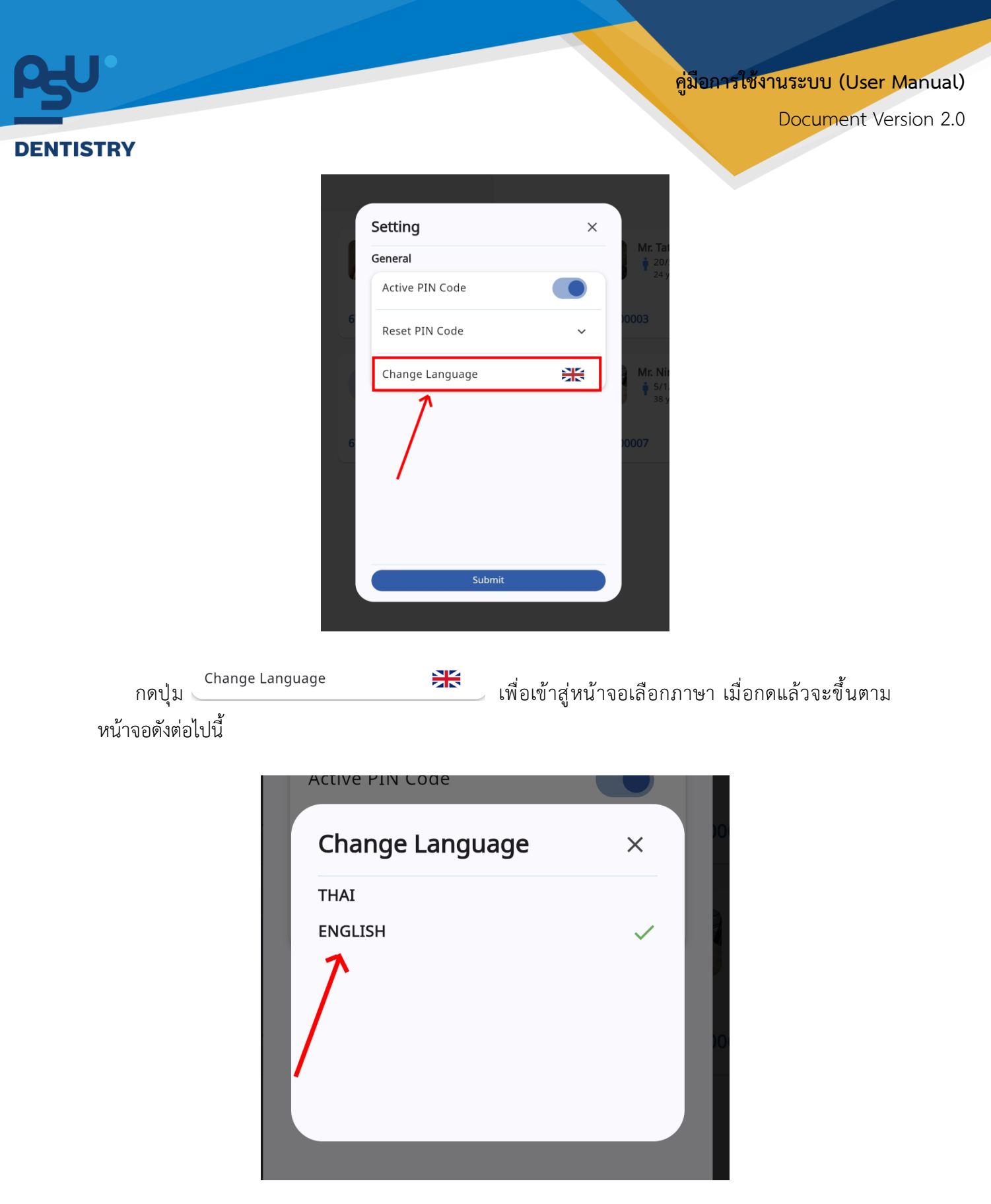

ให้ผู้ใช้งานเลือกภาษาที่ต้องการตามรายการภาษาข้างต้น หลังจากนั้นระบบจะเปลี่ยนภาษาตามที่ผู้ใช้งาน เลือก

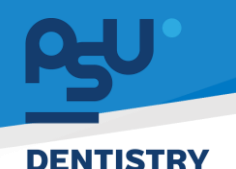

# 3. การใช้งานระบบแคชเชียร์

ระบบแคชเซียร์เป็นระบบที่ใช้สำหรับรับชำระเงิน เมื่อมีค่าใช้จ่ายเกิดขึ้นจากการรักษา สามารถกำหนดจุด เก็บเงิน และดูสรุปการรับชำระเงินในแต่ละจุดเก็บเงินได้ โดยมีขั้นตอนการใช้งาน ดังนี้

## 3.1. การเปิดชิฟท์

| =           |                                    | ระบบแคชเชียร์ |                               |                              |         |
|-------------|------------------------------------|---------------|-------------------------------|------------------------------|---------|
|             |                                    |               |                               |                              |         |
|             |                                    |               |                               |                              |         |
|             |                                    |               |                               |                              |         |
|             |                                    |               |                               |                              |         |
|             |                                    |               |                               | -                            |         |
|             |                                    |               | กาหนดขอมูลจุดเก               | บเงน                         | ×       |
|             |                                    |               |                               | กรุณาระบุข้อมูลให้ตรงกับที่ใ | ีช้จริง |
|             |                                    |               | ຈຸດເກັບເຈັນ:                  | ຈຸດເກັບເຈັບ                  | ~       |
|             |                                    |               | dandi                         | doub                         |         |
|             |                                    |               | 00011.                        |                              | Ŷ       |
|             |                                    |               | เลขที่ใบเสร็จรับเงินเริ่มต้น: |                              |         |
|             |                                    |               |                               | ບັນກົກ                       |         |
|             |                                    |               |                               |                              |         |
|             |                                    |               |                               |                              |         |
|             |                                    |               |                               |                              |         |
|             |                                    |               |                               |                              |         |
|             |                                    |               |                               |                              |         |
| Ten<br>Vers | romitodiaoxif<br>Ion App: 2.1.42.1 |               |                               |                              |         |

เมื่อผู้ใช้งานเข้าสู้หน้าระบบแคชเซียร์ จะแสดงหน้าต่างสำหรับกำหนดจุดเก็บเงิน ให้ผู้ใช้งานเลือกจุดเก็บ เงินในช่อง <sup>จะสุ</sup> และช่องที่เก็บเงินในช่อง <sup>จะส</sup>์ ในส่วนของ เลขที่ใบเสร็จรับเงินเริ่มต้นระบบจะกำหนดให้อัตโนมัติ

Copyright © By Fintechinno Co., Ltd.

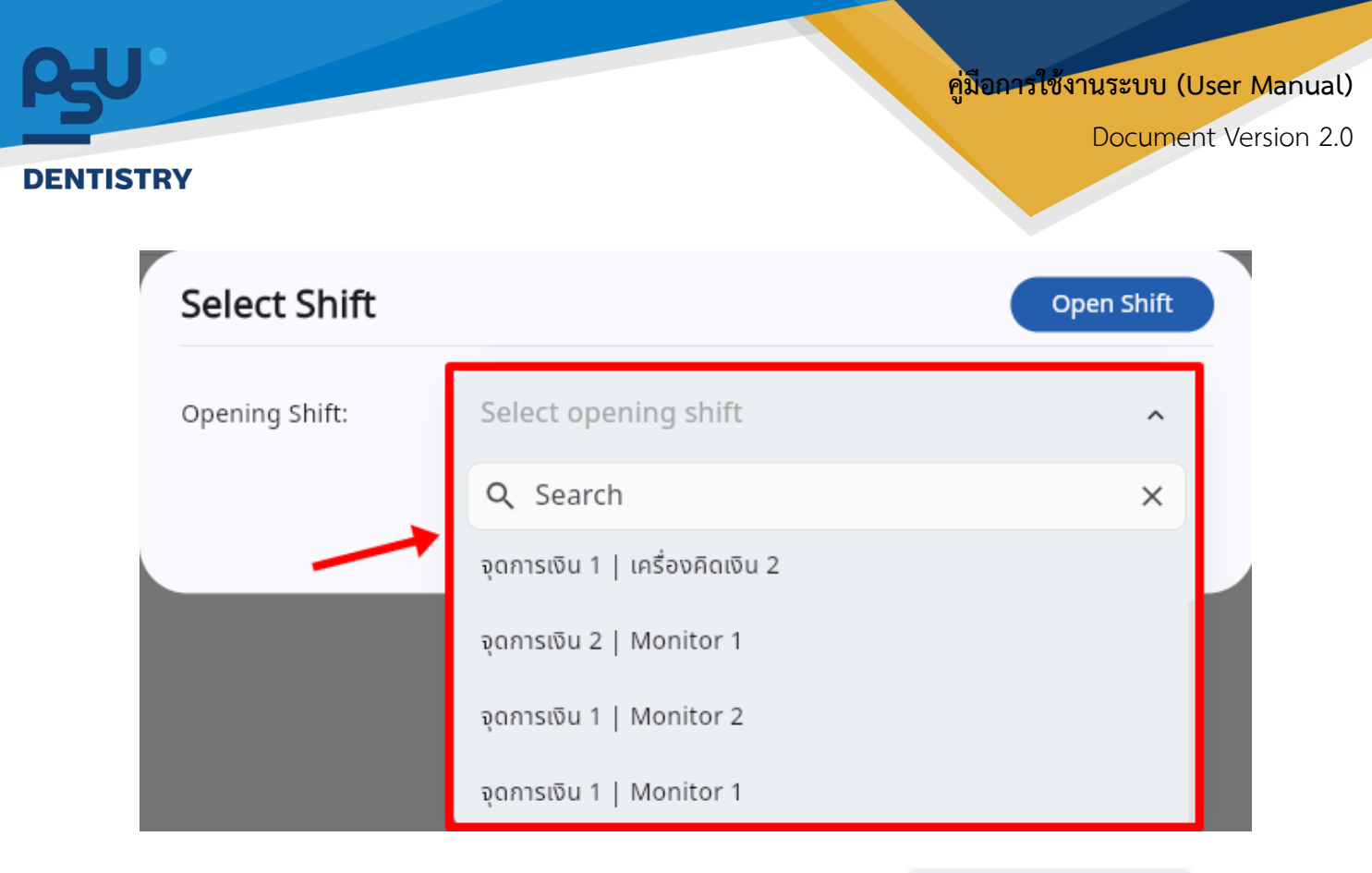

หลังจากเปิดจุดเก็บเงินแล้ว ให้ผู้ใช้งานเลือกจุดเก็บเงินที่ต้องการที่ช่อง 🔤

| ระบบแคชเชียร์           จุดการเงิน 1   Monitor 1           รายการใบแจ้งหนี้           ผู้ป่วยนอก         ผู้ป่วยใน           หลางระบบเลืองหนี้            จุด คืนหาในแจ้งหนี้<br>*การแก่แกกร้าย ยิ่งผู้ป่วย, HN, VN และและกับแข้งคน                 ข้างการแก่บราจังยายิ่งผู้ป่วย, HN, VN และและกับแข้งคน                 ข้างการแก่บราจังยายิ่งผู้ป่วย, HN, VN และและกับแข้งคน                 ข้างการเจ้าแจ้งหนี                 ข้างการเจ้าแจ้งหนี                 ข้างการแก่บราจังยายิ่งผู้ป่วย, HN, VN และและกับแข่งคาง                 ข้างการเจ้าแจ้งหนี | රූ<br>v turšo | close shift        |
|----------------------------------------------------------------------------------------------------|---------------|--------------------|
| ຊ<br>Arrival: ໄພວສາ<br>ເລຫໃບແຮ້ຈທd: INV301<br>5.0620 - 102225   02:28:31                                                                                                    |               | ອ້າຣະເຈັບ<br>(1)   |
| ຊ<br>Arrival: ບອກເວລາ<br>ເລຫໃນແຮ້ຈະທີ່: IVV300<br>5                                                                                                    | (L) 🔕         | ชำระเซิน<br>ユָ (1) |
| ຊ<br>Arrival: lupan<br>ເສຫໃນແຈ້ຈາດີ: INV298<br>5                                                                                                    | 8             | ชำระเชิน<br>(1)    |
| Arrival: Jupan<br>taufiluisõvadi: INV297                                                                                                    |               |                    |

เมื่อเลือกจุดเก็บเงินเรียบร้อยแล้ว จะแสดงหน้าระบบแคชเซียร์ ประกอบด้วยรายการใบแจ้งหนี้ รายการ ใบเสร็จรับเงิน และ Shift List

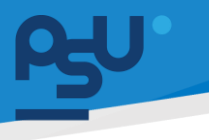

Document Version 2.0

#### DENTISTRY

:

# 3.2. การรับชำระเงิน

| ระบบแคชเชียร์                                         |                                                                                                    |          | Ϋ́                          |
|-------------------------------------------------------|----------------------------------------------------------------------------------------------------|----------|-----------------------------|
| <b>ถุดการเงิน 1   Monitor</b><br>รายการใบแจ้งหนี้ ราย | 1<br>การใบเสร็จรับเงิน Shift List                                                                    |          | CLOSE SHIFT                 |
| ผู้ป่วยนอก                                            | ຢູ່ປ່ວຍໃນ                                                                                            |          |                             |
| รายการใบแจ้งหนี้                                      |                                                                                                    |          | ใบแจ้งหนี้ การเข้ารับบริการ |
| \Xi Q ค้นหา                                           | เใบแจ้งหนี้                                                                                          |          |                             |
| *สามารถคนหาด:<br>ทั้งหมด 4 รอการชำ                    | อย ซอสู่ปวย, HN, VN และเออกไมเมืองหมื<br>เระเงิน 🧿 ย่าระแล้วบางส่วน ยำระแล้ว 🌒 เกินทำหนดย่าระ ยกเลิก |          |                             |
| <b>a</b>                                              | Arrival: ในเวลา<br>เลขที่ในเชื่องดีนี้: INV301<br>วันที่ออกในแข้งดีนี้: 05/01/2025   02:28:31        |          | <del>أناديني</del><br>(أ)   |
|                                                       | Arrival: นอกเวลา<br>เลนที่ในเชิงหนี: INV300<br>วันที่ออกในเชิงหนี: 05/01/2025   02:22:57             | <b>A</b> | ชำระดิน<br>ユ                |
|                                                       | Arrival: ในเวลา<br>เลขที่ใบแจ้งหนี้: INV298<br>วันที่งอกใบแข้งหนี้: 05/01/2025   02:19:23            | ۸        | ชำระเงิน<br>(1)             |
| 2                                                     | Arrival: ในเวลา<br>เลขที่ใบแจ้งหนี้: INV297                                                          |          |                             |

เมื่อต้องการรับชำระเงินให้ผู้ใช้งานกดปุ่ม 🚺

| ระบบแคชเชียร์                                                                          | ф.<br>Ф.                    |
|----------------------------------------------------------------------------------------|-----------------------------|
| จุดการเงิน 1   Monitor 1                                                               |                             |
| รายการใบแจ้งหนี้ รายการใบเสร็จรับเงิน Shift List                                       | CLOSE SHIFT                 |
| <br>ຢູ່ປ່ວຍບລາ ຢູ່ປ່ວຍໃນ                                                               |                             |
| รายการใบแจ้งหนี้                                                                       | ปนเง้อหนี้ การเข้ารับบริการ |
| 🔻 🔍 ค้นหาใบแจ้งหนี้                                                                    |                             |
|                                                                                        |                             |
| ทั้งหมด 🕙 รอการชำระเงิน 🧕 ชำระแล้วบางส่วน ชำระแล้ว 🕕 เกินกำหนดชำระ ยกเลิก              |                             |
| Arrivat: luxan                                                                         | อำระเงิน                    |
| เสขากแขงพม: เพงเวบา<br>วันที่ออกใบแข้งพนี้: 05/01/2025   02:28:31                      | (Δ (1))                     |
| Arrival: UanDan<br>Laufiluudond: INV300<br>Sufioeniluudond: 05/01/2025   02:22:57      | شت:قنا<br>(۵۲:۵۵<br>(۱)     |
| Arrival: ໂພວລາ<br>ເລຍກີໃບແຈ້ຈຕຕໍ່: INV298<br>ວິນກໍລອກໃນແອ້ຈຕຕໍ່: 05/01/2025   02:19:23 | ک<br>(۱)<br>(۱)             |
| Arrival: Iupan<br>Laufi/Dutōwdi; INV297                                                |                             |

ในกรณีที่รายการสั่งจากแพทย์ทั้งหมดที่อยู่ใบแจ้งหนี้ยังไม่ถูกยืนยัน จะไม่สามารถกดปุ่มชำระเงินได้ โดย ปุ่มชำระเงินจะแสดงเป็นสีเทา

Copyright © By Fintechinno Co., Ltd.

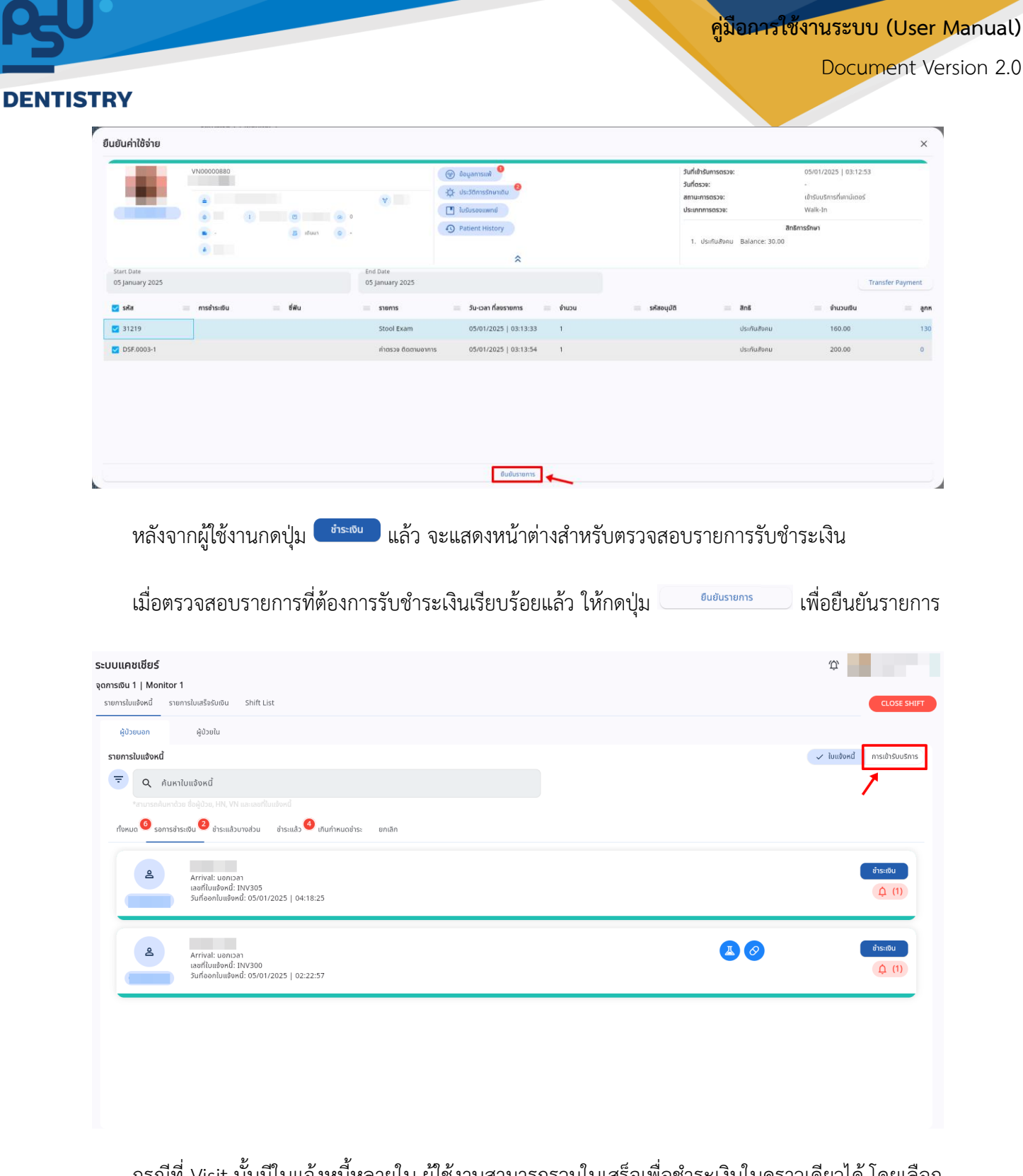

กรณีที่ Visit นั้นมีใบแจ้งหนี้หลายใบ ผู้ใช้งานสามารถรวมใบเสร็จเพื่อชำระเงินในคราวเดียวได้ โดยเลือก ไปที่ การเข้ารับบริการ

| SULURIURUS           Suluriurus           Suluriurus           Suluriutus           Suluriutus           Suluriutus           Suluriutus           Suluriutus           Suluriutus           Suluriutus           Suluriutus           Suluriutus           Suluriutus                                                                                                    | ระบบจะแสดงรายการใบแจ้งหนี้ทั้งหมดที่ถูกสร้างขึ้นใน    |
|----------------------------------------------------------------------------------------------------|-------------------------------------------------------|
| ระบนเทยเชียร์         ขางรับของ       ระบบเช่งชับ         เรียงของ       เรียงของ         เรียงของ       เรียงของ         เรียงของ       เรียงของ         เรียงของของ       เรียงของของของ         เรียงของของของของของของของของของของของของของ                                                                                                    | ระบบจะแสดงรายการใบแจ้งหนี้ทั้งหมดที่ถูกสร้างขึ้นใน    |
| เป็นแข่งไป<br>ระการประสานสาน<br>การประการประสาน<br>การประการประการ<br>ประการประการประการประการประการประการประการประการประการประการประการประการประการประการประการประการประการประการปร<br>ประการประการประการประการประการประการประการประการประการประการประการประการประการประการประการประการประการประการประการประการประการประการประการประการประการประการประการประการประการประการประการประการประการประการประการประการประการประการประการประการปร<br>ประการประการประการประการประการประการประการประการประการประการประการประการประการประการประการประการประการประการประการประกา<br>ประการประการประการประการประการประการประการประการประการประการประการประการประการประการประการประการประการประการปร<br>ประการประการประการประการประการประการประการประการประการประการประการประการประการประการประการประการประการประการประกา<br>ประการประการประการประการประการประการประการประการประการประการประการประการประการประการปร<br>ประการประการประการประการประการประการประการประการประการประการประการประการประการประการประการประการประการประการประก<br>ประการประการประการประการประการประการประการประการประการปร | มีประบบจะแสดงรายการใบแจ้งหนี้ทั้งหมดที่ถูกสร้างขึ้นใน |
| <pre>sumstudevide fagita.tHt VM second fundered</pre>                                                                                                    | แปงกับ กระประบบราร                                    |
| <ul> <li>*งารถงนิงารปอง (M, W. was used flucted)</li> <li>         Privat: usen 2a<br/>Subuluebood: 2<br/>0.00</li></ul>                                                                                                    | E vouved                                              |
| จากนั้นให้กดปุ่ม          รวมใบแจ้งหนี         เพื่อรวมใบแจ้งหนี         รัน                                                                                                    | Evuluaria SEUUVALIARIA (1)                            |
| จากนั้นให้กดปุ่ม <sup>รวบใบแจ้งหน้</sup> เพื่อรวมใบแจ้งหนี้ ร<br>Visit นั้น                                                                                                    | ระบบจะแสดงรายการใบแจ้งหนี้ทั้งหมดที่ถูกสร้างขึ้นใน    |
|                                                                                                    | U                                                     |
| Select Invoice for Payment                                                                                                    | ×                                                     |
| Select All                                                                                                    |                                                       |
| INV305 รอการชำระสน                                                                                                    | ClaimDiscountTotal0.000.00100.00                      |
| INV300 səmsərətu                                                                                                    | Claim Discount Total                                  |
| Invoice Date: 05/01/2025   02:22:57                                                                                                    | 0.00 0.00 224.00                                      |

เมื่อเลือกรายการที่ต้องการรวมใบแจ้งหนี้แล้ว ให้ผู้ใช้งานกดปุ่ม 🔲 💷

Document Version 2.0

#### DENTISTRY

| < ຣະບບ                   | แคชเซียร์              |                     |                                         |             |                      |              |            |                                                      |            |                    |                 | C                      |
|--------------------------|------------------------|---------------------|-----------------------------------------|-------------|----------------------|--------------|------------|------------------------------------------------------|------------|--------------------|-----------------|------------------------|
|                          |                        |                     |                                         |             | @ <b>9</b> ¢         | • •          |            | วันที่เข้ารับการตรวจ:<br>วันที่ตรวจ:<br>สถานครศศรวจ: |            | 05/01/202<br>-<br> | 5   03:12:53    |                        |
| ຈຸດຮັນເຈັນ: <b>ຈຸດຮັ</b> | มเซิน 1 Monitor 1      |                     | วัน-เวลารับเซิน: <b>05/01/2025   03</b> | :25:37      | ເຈົ້າหน้าเ           | ที่รับเงิน:  |            | en u-matazy.                                         |            | 101300371          | เลขที่ข้        | อ้างอิง: <b>INV304</b> |
| หองตรวจ/หอผู             | 000: Aaunusmishudhissu |                     |                                         |             |                      |              |            |                                                      | ສົມພໍໃບແບບ | (                  | ] ใบเสร็จภาษาอ่ | รังกฤษ                 |
| Outstanding I            | Balance: 230.00        |                     |                                         |             |                      |              |            |                                                      |            | ยำระค้างช่         | ns: 5, au       | มัติเปิกจ่ายตรง        |
| วัน-เวลา ที่ลง           | รหัส                   | รายการ              | รหัสการอนุมัติ                          | ānБ         | Qty 📃 Teeth Cod      | e จำนวนเงิน  | เบิกได้    | เบิกไม่ได้ 📰 ลูกหนี้สิทธิ 🗄                          | ส่วนลด     | ค้างชำระ           | ช่าระเงิน       | =                      |
| 05/01/2025               | LAB.CM.0002-1          | Stool Exam          |                                         | ประกันสังคม | 1.00                 | 160.00       | 0.00       | 30 130                                               | 0.00       | 0.00               | 30              |                        |
| 05/01/2025               | DSF.0003-1             | ค่าตรวจ ติดตามอาการ | -                                       | ประกันสังคม | 1.00                 | 200.00       | 0.00       | 200 0                                                | 0.00       | 0.00               | 200             |                        |
|                          |                        |                     |                                         |             | 2                    | 360          | 0          | 230 130                                              | 0          | 0                  | 230             |                        |
| รายละเอียดการช่          | ำระเงิน                |                     |                                         |             |                      |              |            |                                                      |            |                    |                 | + เพิ่มข้อมูล          |
| รายการ                   | 🔲 ประเภทการชำระ        | = วันที่            | เครื่องรูดบัตร                          | ธนาคาร/สาขา | ซื่อผู้ถือบัตรเครดิต | 🔲 วันหมดอายุ | = เลขที่น่ | ขัดร 💿 จำนวนเงีย                                     |            | หมายเหตุ           | =               | =                      |
| 1                        | เงินสด                 | 05/01/2025   03:25  | :37 -                                   | -           |                      |              |            | 230                                                  |            |                    |                 |                        |
|                          |                        |                     |                                         |             |                      |              |            |                                                      |            |                    |                 |                        |
|                          |                        |                     |                                         |             |                      |              | SU         | 230                                                  |            |                    |                 |                        |
|                          |                        |                     |                                         |             |                      |              |            |                                                      |            |                    |                 |                        |
|                          |                        |                     |                                         |             |                      |              |            |                                                      |            |                    |                 |                        |
| ยกเลิกใบแจ้งหนึ่         |                        |                     |                                         |             |                      |              |            |                                                      |            |                    |                 | ยืนยัน                 |

หลังจากนั้นจะแสดงหน้าสำหรับรับชำระเงิน ผู้ใช้งานสามารถตรวจสอบรายการ และยอดเงินอีกครั้ง หาก ต้องการพิมพ์ใบแนบให้ทำเครื่องหมาย ✓ ในช่อง □ พิมพ์ใบแบบ และออกใบเสร็จเป็นภาษาอังกฤษได้โดยทำ เครื่องหมาย ✓ ในช่อง □ ใบเสร็จภาษาอังกฤษ

|                                                                                                    | < ຣະບບ                    | มแคชเชียร์             |                       |                                      |             |            |                  |            |         |            |                                            |                 |            |      |                                         |                      | C                          |
|----------------------------------------------------------------------------------------------------|---------------------------|------------------------|-----------------------|--------------------------------------|-------------|------------|------------------|------------|---------|------------|--------------------------------------------|-----------------|------------|------|-----------------------------------------|----------------------|----------------------------|
| gesudur gebudu 1 Monitor 1       Su-sansbudu: 0501/2025   032:537       albadifisure       albadifisure                                                                                                    |                           |                        |                       |                                      |             |            | ●                |            |         |            | วันที่เข้ารับก<br>วันที่ตรวจ:<br>สถานะการต | 150529:<br>539: |            |      | 05/01/2025  <br>-<br>เข้ารับบริการที่เค | 03:12:53<br>ทน์เตอร์ |                            |
| Norscissionagi (2)::: Raumanismitudiness)                                                                                                    | ອຸດຣົນເຈັນ: <b>ອຸດຣ</b> ັ | รับเงิน 1 Monitor 1    | Su                    | น-เวลารับเงิน: <b>05/01/2025   0</b> | 3:25:37     |            | ເຈົ້າหน้าที่รับเ | iōu:       |         |            |                                            |                 |            |      |                                         | La                   | อที่อ้างอิง: <b>INV304</b> |
| Outstanding Balance: 20.00       (a transmitted in a stamps update in a stamps update in a stamps u | ทองตรวง/ทองุ              | gobe: Haunosmanucinsso |                       |                                      |             |            |                  |            |         |            |                                            |                 | พิมพ์ใบแนเ | J    |                                         | ใบเสร็จภา            | ษาอังกฤษ                   |
| 5u-can fine       site       site       site       site       site       of       of<       of<       of< <td>Outstanding</td> <td>Balance: 230.00</td> <td></td> <td></td> <td></td> <td></td> <td></td> <td></td> <td></td> <td></td> <td></td> <td></td> <td></td> <td></td> <td>ชำระค้างชำระ</td> <td>\$<sub>2</sub></td> <td>อนุมัติเบิกจ่ายตรง</td>                                                                                                    | Outstanding               | Balance: 230.00        |                       |                                      |             |            |                  |            |         |            |                                            |                 |            |      | ชำระค้างชำระ                            | \$ <sub>2</sub>      | อนุมัติเบิกจ่ายตรง         |
| 05/01/2025                                                                                                    | วัน-เวลา ที่ลง            | รศัส                   | รายการ                | 🚃 รหัสการอนุมั                       | ā ānš 👘     | Qty        | Teeth Code       | จำนวนเงิน  | เบิกได้ | เบิกไเ     | ม่ได้                                      | ลูกหนี้สิทธิ 👘  | abuao      | - Å  | เงชำระ 📰                                | ช่าระเงิน            |                            |
| 05/01/2025                                                                                                    | 05/01/2025                | LAB.CM.0002-1          | Stool Exam            |                                      | ประกันสังคม | 1.00       |                  | 160.00     | 0.00    | 30         |                                            | 130             | 0.00       | 0.   | 00                                      | 30                   |                            |
| 2 360 0 230 130 0 0 230                                                                                                    | 05/01/2025                | DSF.0003-1             | ค่าตรวจ ติดตามอาการ   |                                      | ประกันสังคม | 1.00       |                  | 200.00     | 0.00    | 200        |                                            | 0               | 0.00       | 0.   | 00                                      | 200                  |                            |
| รายอะเมืองการวิระเงิน<br>ราชการ = ประเภทการวิระ = 3นที่ = เครื่องรูดJOS = ธนาตร/สามา = ซึ่งผู้ถึงประเทรดิ = วินกนองายุ = เลชท์โอร = รับเวนเซิน = หนายเหตุ = =<br>1                                                                                                    |                           |                        |                       |                                      |             | 2          |                  | 360        | 0       | 230        |                                            | 130             | 0          | 0    |                                         | 230                  |                            |
| ราชการ 🔄 ประเภทการร้าระ 🗏 วันที่ 🔤 เครื่องรูดบัตร 📾 ธนาตาร/สามา ซึ่งผู้ก็อบัตรเครติด 🖹 วันหมดอายุ 🔲 เลขที่บัตร 🗟 จำนวนเชิน 🗰 หมายเหตุ 🚍 🚍                                                                                                    | รายละเอียดการข            | ช่าระเงิน              |                       |                                      |             |            |                  |            |         |            |                                            |                 |            |      |                                         |                      | + เพิ่มช้อมูล              |
| 1 (6)(20.5 1.0):25-57                                                                                                    | รายการ                    | ประเภทการซำระ          | วันที่ 👘              | เครื่องรูดบัตร                       | ธนาคาร/สาขา | ชื่อผู้ถือ | บัตรเครดิต       | วันหมดอายุ | =       | เลขที่บัตร | -                                          | ຈຳນວນເຈັນ       |            | หมาย | เหตุ                                    | =                    | =                          |
|                                                                                                    | 1                         | เงินสถ                 | 05/01/2025   03:25:37 | 7 -                                  |             | -          |                  |            |         | -          |                                            | 230             |            |      |                                         |                      | <b>,</b> 🗉                 |
|                                                                                                    |                           |                        |                       |                                      |             |            |                  |            |         |            |                                            |                 |            |      |                                         | 1                    |                            |
| sou 230                                                                                                    |                           |                        |                       |                                      |             |            |                  |            |         | SOU        |                                            | 230             |            |      |                                         |                      |                            |
|                                                                                                    |                           |                        |                       |                                      |             |            |                  |            |         |            |                                            |                 |            |      |                                         |                      |                            |
|                                                                                                    |                           |                        |                       |                                      |             |            |                  |            |         |            |                                            |                 |            |      |                                         |                      |                            |
| unăniudovi                                                                                                    | ยกเลิกใบแจ้งหใ            | đ                      |                       |                                      |             |            |                  |            |         |            |                                            |                 |            |      |                                         |                      | ยืนขัน                     |

ในส่วนของรายละเอียดการชำระเงิน ระบบจะรับชำระเป็นเงินสดให้โดยอัตโนมัติ หากผู้ป่วยต้องการชำระ เงินในรูปแบบอื่น สามารถกดปุ่ม 🤳 เพื่อลบรายการได้

Document Version 2.0

#### DENTISTRY

| < ระบบแคชเชียร์                                 |                     |                |                    |        |            |                    |         |               |               |            |          |                         | C                            |
|-------------------------------------------------|---------------------|----------------|--------------------|--------|------------|--------------------|---------|---------------|---------------|------------|----------|-------------------------|------------------------------|
|                                                 |                     |                |                    |        |            | 9 ¢ <sup>0</sup> C | 9       |               | วันที่เข้ารับ | มการตรวจ:  |          | 05/01/2025   03:1       | 2:53                         |
|                                                 |                     |                |                    |        |            | ×                  |         |               | สถานะกา       | sasoe:     |          | เข้ารับบริการที่เคาน์เต | ðŚ                           |
| จุดรับเงิน: จ <b>ุดรับเงิน 1 Monitor 1</b>      |                     | วัน-เวลารับเงิ | u: 05/01/2025   03 | :43:15 |            | เจ้าหน้าที่รับเจี  | iu:     |               |               |            |          |                         | เลขที่อ้างอิง: <b>INV304</b> |
| ห้องตรวง/หอผู้ป่วย: <b>คลินิกบริการกันตกร</b> ร | su                  |                |                    |        |            |                    |         |               |               | - wi       | มพ์ใบแนบ | 🗌 ໃນ                    | สร็จภาษาอังกฤษ               |
| Outstanding Balance: 230.00                     |                     |                |                    |        |            |                    |         |               |               |            |          | ช่าระค้างช่าระ          | 5, อนุมัติเปิกจ่ายตรง        |
| วัน-เวลา ที่ลงรา รหัส 📰                         | รายการ              | รหัสการอนุมัติ | ānā                | Qty    | Teeth Code | จำนวนเงิน          | เบิกได้ | == เบิกไม่ได้ | =ลูกหนี้สิเ   | กธี ส่วนลด | ด้างชำระ | ซ่ำระเงิน               | = =                          |
| 05/01/2025   LAB.CM.0002-1                      | Stool Exam          |                | ประกันสังคม        | 1.00   |            | 160.00             | 0.00    | 30            | 130           | 0.00       | 0.00     | 30                      | 1 - E                        |
| 05/01/2025   DSF.0003-1                         | ค่าตรวจ ติดตามอาการ |                | ประกันสังคม        | 1.00   |            | 200.00             | 0.00    | 200           | 0             | 0.00       | 0.00     | 200                     |                              |
|                                                 |                     |                |                    | 2      |            | 360                | 0       | 230           | 130           | 0          | 0        | 230                     |                              |
| รายละเอียดการชำระเงิน                           |                     |                |                    |        |            |                    |         |               |               |            |          |                         | + เพิ่มข้อมูล                |
|                                                 |                     |                |                    |        |            |                    |         |               |               |            |          | -                       |                              |
|                                                 |                     |                |                    |        |            |                    |         |               |               |            |          |                         |                              |
|                                                 |                     |                |                    |        |            |                    |         |               |               |            |          |                         |                              |
|                                                 |                     |                |                    |        |            |                    |         |               |               |            |          |                         |                              |
|                                                 |                     |                |                    |        |            |                    |         |               |               |            |          |                         |                              |
|                                                 |                     |                |                    |        |            |                    |         |               |               |            |          |                         |                              |
| ยกเลิกใบแจ้งหนึ่                                |                     |                |                    |        |            |                    |         |               |               |            |          |                         | ยินยัน                       |

ให้ผู้ใช้งานกดปุ่ม 🕂 🕬 เพื่อเพิ่มวิธีการชำระเงิน

| 🛄<br>Cash                | e                              | l<br>her / Multiple Payment        |             | Cash Other      | / Multiple Payment                 |
|--------------------------|--------------------------------|------------------------------------|-------------|-----------------|------------------------------------|
| Payment                  |                                |                                    |             | Payment         |                                    |
|                          | บัตรเครดิต                     | ริชี<br>สีวิชี<br>คิวอาร์โค้ด      |             | Cu<br>Guao      |                                    |
| EDC                      | • Payment                      | ▪ Payment Type                     | *           | Remark          |                                    |
| Card Holder Name         |                                | Card Expire                        |             | Amount          | 0.00                               |
|                          |                                |                                    |             | Balance         | 0.00                               |
| Card Number              |                                |                                    |             |                 | Add Payment                        |
| Remark                   |                                |                                    |             | รายการ ประเภท   | งอ เลขที่บัตร จำนวนเงิน หมายเหตุ = |
| Amount                   | er Amount                      |                                    | 30.00       | 2 เงินสถ 05/01/ | - 30                               |
| Balance                  | lerpayment                     |                                    | 30.00       |                 | sou 230                            |
|                          |                                |                                    | Add Payment |                 |                                    |
| รายการ ประเภท วันที่ 💷 เ | ครื่องรู ธนาคาร/ ชื่อผู้ถือ ว่ | ในหมดอ เลขที่บัตร⊟ จำนวนเงิน หมายเ | кq          |                 |                                    |
| 1 มัตรเคร 05/01/         |                                | 200                                |             |                 |                                    |

ผู้ใช้งานสามารถเลือกชำระเป็นบัตรเครดิต หรือชำระเป็นบัตรเครดิตร่วมกับการชำระเงินสดได้

# <mark>คู่มีอการใช้งานระบบ (User Manual)</mark>

Document Version 2.0

#### DENTISTRY

| Cash    |         |          |              |         |            | 🗃<br>Other / Mu | ltiple Paym | ient      |          |         |
|---------|---------|----------|--------------|---------|------------|-----------------|-------------|-----------|----------|---------|
| Daymaan |         |          |              |         |            |                 |             |           |          |         |
| Paymen  |         |          |              |         |            |                 |             |           |          |         |
| เงินสด  |         |          |              |         |            |                 |             |           |          |         |
|         |         |          |              |         |            |                 |             |           |          |         |
| Remark  |         |          |              |         |            |                 |             |           |          |         |
| Amount  |         |          | Enter Amount |         |            |                 |             |           |          | 0.00    |
| Balance |         |          |              |         |            |                 |             |           |          | 0.00    |
|         |         |          |              |         |            |                 |             |           | Add      | Payment |
| รายการ  | ประเภท  | วันที่ 🔳 | เครื่องรู    | ธนาคาร/ | ชื่อผู้ถือ | วันหมดอ         | เลขที่บัตร  | จำนวนเงิน | หมายเหตุ |         |
| 1       | บัตรเคร | 05/01/   |              |         |            |                 |             | 200       |          | Î       |
| 2       | เงินสด  | 05/01/   | -            | -       | -          | -               | -           | 30        |          |         |
|         |         |          |              |         |            |                 | รวม         | 230       |          |         |
|         |         |          |              |         |            |                 |             |           |          |         |
|         |         |          |              |         |            |                 |             |           |          |         |
|         |         |          |              |         |            |                 |             |           |          |         |
|         |         |          |              |         |            |                 |             |           |          |         |

# เมื่อเพิ่มการชำระเงินเรียบร้อยแล้วให้กดปุ่ม 🗾 💷

|                                                                                        | )                                       | _           | ⊕• ¢° ⊡<br>×           |                  |               | วันที่เข้ารับการดร<br>วันที่ดรวจ:<br>สถานะการตรวจ: | :96:      | 05<br>-<br>ເຈ້າ | 101/2025   03:12:53<br>รับบริการที่เคาน์เตอร์ |                            |
|----------------------------------------------------------------------------------------|-----------------------------------------|-------------|------------------------|------------------|---------------|----------------------------------------------------|-----------|-----------------|-----------------------------------------------|----------------------------|
| รับเงิน: <b>จุดรับเงิน 1 Monitor 1</b><br>งดรวจ/หอผู้ป่วย: <b>คลินิกบริการกับตกรรม</b> | วัน-เวลารับเซิน: <b>05/01/2025   03</b> | :54:33      | ເຈ້າหຜ້າກໍ່รັບເຈົ      | : ບາຍ ສນຫາຍ ໃຈດີ | ST00101       |                                                    |           |                 |                                               | เลขที่อ้างอิง: <b>INV3</b> |
|                                                                                        |                                         |             |                        |                  |               |                                                    |           | พิมพ์ใบแนบ      | 🗆 ù                                           | แสร็จภาษาอังกฤษ            |
| tanding Balance: 230.00                                                                |                                         |             |                        |                  |               |                                                    |           |                 | ฮำระค้างฮำระ                                  | 5, ວນຸມີດີເບັກຈຳຍດ         |
| เลา ที่ลงราย 🧫 รายการ                                                                  | 🚃 รหัสการอนุมัติ 🚃 สิทธิ                | = Qty =     | leeth Code 📄 จำนวนเงิน | เปิกได้          | == เปิกไม่ได้ | ลูกหนี้สิทธิ                                       | osuch 📰   |                 | สาระเงิน                                      | =                          |
| 1/2025   0 LAB.CM.0002-1 Stool Exam                                                    | - ประกันสังคม                           | 1.00        | 160.00                 | 0.00             | 30            | 130                                                | 0.00      | 0.00            | 30                                            |                            |
| 1/2025   0 DSF.0003-1 ค่าตรวจ ติดตามอาก                                                | กร - ประกันสังคม                        | 1.00        | 200.00                 | 0.00             | 200           | 0                                                  | 0.00      | 0.00            | 200                                           | Î                          |
|                                                                                        |                                         | 2           | 360                    | 0                | 230           | 130                                                | 0         | 0               | 230                                           |                            |
| เอียดการชำระเงิน                                                                       |                                         |             |                        |                  |               |                                                    |           |                 |                                               | + เพิ่มช้อเ                |
| าร 🗏 ประเภกการอำระ 🗏 วันที่                                                            | 🚃 เครื่องรุดบัตร                        | ธนาคาร/สาขา | ซื่อผู้ถือบัตรเครดิต 👘 | วันหมดอายุ       | 💷 เลขที่บัตร  | =                                                  | จำนวนเงิน | = หมายเหตุ      |                                               |                            |
| บัตรเครดิต 05/0                                                                        | 11/2025   03:54:33                      |             |                        |                  |               |                                                    | 200       |                 |                                               |                            |
| เงินสถ. 05/0                                                                           | 1/2025   03:54:33 -                     |             | -                      | -                |               |                                                    | 30        |                 |                                               |                            |
|                                                                                        |                                         |             |                        |                  | SOU           |                                                    | 230       |                 |                                               |                            |
|                                                                                        |                                         |             |                        |                  |               |                                                    |           |                 |                                               |                            |
| Andred                                                                                 |                                         |             |                        |                  |               |                                                    |           |                 |                                               |                            |
| Subol 2                                                                                |                                         |             |                        |                  |               |                                                    |           |                 |                                               |                            |

# <mark>คู่มือการใช้งานระบบ (User Manual)</mark>

Document Version 2.0

DENTISTRY

| C                                       | คณะทนตแพทย<br>ถนนกาญจนวนี           | ยศาสตร มหาวทยาลยสงขลา<br>วัช อ.หาดใหญ่ จ.สงขลา โทร | นครบทร<br>(074) 429879, (074) 287635                         | วันที่    | 05 / 01 / 2568 |                  |
|-----------------------------------------|-------------------------------------|----------------------------------------------------|--------------------------------------------------------------|-----------|----------------|------------------|
|                                         |                                     | ໃ                                                  | บเสร็จรับเงิน                                                |           |                |                  |
| ด้รับเงินจ<br>วันที่ตรวจ<br>กำวินิจฉัย่ | าก<br>05/01/2568<br>โโรค            |                                                    | HN ถึง 05 / 01 / 2568                                        | VN/AN     |                |                  |
| ลำดับ                                   | รหัสกรมบัญชีกลาง                    |                                                    | รายการ                                                       |           | ระเบียบกระ     | ทรวงการคะ        |
|                                         |                                     |                                                    |                                                              |           | ได้สิทธิ์      | เกินสิทธิ์       |
| 1                                       | 31219                               | Stool Exam                                         |                                                              |           | 0.00           | 30               |
| 2                                       | DSF.0003-1                          | ค่าดรวจ ดิดตามอาการ                                |                                                              |           | 0.00           | 200              |
|                                         |                                     |                                                    |                                                              | จำนวนเงิน | 0.00           | 230              |
|                                         | ຜູ້ຈັບເຈີນ<br>(<br>ຄຳແຫນ່ະ ຜູ້ປฏີປໍ | เดิงานบริหาร                                       | <b>ข้าระโดย</b><br>บัตรเครดิต 200.00 บาท<br>เงินสด 30.00 บาท |           |                | נוגט רוקנו 04:13 |
|                                         | ຜູ້ຈັບເຈີນ                          |                                                    | <b>ข้าระโดย</b><br>บัตรหรดิต 200.00 บาท<br>เงินสต 30.00 บาท  |           |                | เวลา 04:13       |
|                                         | ผู้วับเงิน                          | )<br>ស៊ីសាបរទិអាទ                                  | <b>ข้าระโดย</b><br>บัตรษณฑิต 200.00 บาท<br>เงินสด 30.00 บาท  |           |                | ניגר) 04:1       |
|                                         | ຜູ້ຈັບເຈີນ                          | )<br>เพิ่งานบริหาร                                 | <b>ข้าระโดย</b><br>บัตรษณฑิต 200.00 บาท<br>เงินสต 30.00 บาท  |           |                | เวลา 04:1:       |
|                                         | ຜູ້ວັນເຈີນ                          |                                                    | <b>ข้าระโดย</b><br>บัตรษรศิต 200.00 บาท<br>เงินสด 30.00 บาท  |           |                | ניגניו 04:11     |

หลังจากกดปุ่ม 💷 แล้ว ระบบจะแสดงใบเสร็จรับเงินให้โดยอัตโนมัติ

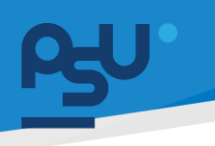

Document Version 2.0

#### DENTISTRY

#### รายการใบเสร็จรับเงิน 3.3.

| ระบบแคชเชียร่                                |                                                                                                    | Ŷ           |
|----------------------------------------------|----------------------------------------------------------------------------------------------------|-------------|
| <b>จุดการเงิน 1   Mo</b><br>รายการใบแจ้งหนี้ | nitor 1<br>รายการใบเสร็จริมเงิน<br>Shift List                                                                                                    | CLOSE SHIFT |
| OPD                                          | IPD                                                                                                    |             |
| Receipt List                                 |                                                                                                    |             |
| <del>,</del> २                               | Search Receipt                                                                                                    |             |
| 4                                            | Void Receipt           Receipt Number: 01-02010-0000023           Receipt Date: 05/01/2025   02:12:48           Amount: 200                                                                                                    | Receipt     |
| 4                                            | Void Receipt           Receipt Number: 01-02011-0000049         Receipt Date: 05/01/2025   03:11:15           Amount: 400         Initial States States St | Receipt     |
| ٩                                            | Void Receipt           Receipt Number: 01-02011-0000050           Receipt Date: 05/01/2025   04:13:14           Amount: 230                                                                                                    | Receipt     |
| â                                            | Receipt Number: 01-02011-0000051                                                                                                    | Receipt     |
| <u>າ</u> ຄຸ                                  | หาะเสาะและเปละปล้∫อะเออะไม Receipt                                                                                                    |             |

ผู้ใช้งานสามารถดูใบเสร็จรับเงินได้ โดยกดปุ่ม

| SEUUIIIRINIKÖISS<br>qaansisõu 1   Monitor 1<br>stemtsluisõesünõu Shift List<br>OPD IPD<br>Receipt List<br>Q Search Receipt |                |   |              | CLOSE SHIFT |
|----------------------------------------------------------------------------------------------------|----------------|---|--------------|-------------|
| A Receipt Number: 01-02010-0000023<br>Receipt Date: 05/01/2025   02:12:48<br>Amount: 200                                   | Receipt Option | X | Void Receipt | Receipt     |
| A Receipt Number: 01-02011-0000049<br>Receipt Date: 05/01/2025   03:11:15<br>Amount: 400                                   |                |   | Void Receipt | Receipt     |
| A Receipt Number: 01-02011-0000050<br>Receipt Date: 05/01/2025   04:13:14<br>Amount: 230                                   |                |   | Void Receipt | Receipt     |
| A Receipt Number: 01-02011-0000051                                                                                         |                |   | Void Receipt | Receipt     |

หากต้องการเลือกพิมพ์ใบแนบ หรือออกใบเสร็จรับเงินเป็นภาษาอังกฤษให้ทำเครื่องหมาย 🗸 ในช่อง 🗖 แล้วกดปุ่ม 👓

> Copyright © By Fintechinno Co., Ltd. All rights reserved. Unauthorized duplication is strictly prohibited.

Document Version 2.0

# DENTISTRY

| บแคชเชียร์                                                              |                                  | Φ,                   |
|-------------------------------------------------------------------------|----------------------------------|----------------------|
| เรเงิน 1   Monitor 1                                                    |                                  |                      |
| การใบแจ้งหนี้ รายการใบเสร็จรับเงิน Shift List                           |                                  | CLOSE SH             |
| OPD IPD                                                                 |                                  |                      |
| eceipt List                                                             |                                  |                      |
| <b> </b>                                                                |                                  |                      |
|                                                                         |                                  |                      |
|                                                                         |                                  | Void Receipt Receipt |
| Receipt Number: 01-02010-0000023<br>Receipt Date: 05/01/2025   02:12:48 |                                  |                      |
| Amount: 200                                                             |                                  |                      |
|                                                                         |                                  |                      |
|                                                                         |                                  | Void Receipt Receipt |
| Receipt Number: 01-02011-0000049<br>Receipt Date: 05/01/2025   03:11:15 |                                  |                      |
| Amount: 400                                                             |                                  |                      |
|                                                                         |                                  | Void Receint Receint |
|                                                                         |                                  | tou necept necept    |
| Receipt Date: 05/01/2025   04:13:14<br>Amount: 230                      |                                  |                      |
|                                                                         |                                  |                      |
|                                                                         |                                  | Void Receipt Receipt |
| Beceint Number: 01-02011-0000051                                        |                                  |                      |
|                                                                         | X                                |                      |
|                                                                         | Cancel transact                  | tion                 |
|                                                                         | Reason of Void                   |                      |
|                                                                         | บันทึก                           |                      |
| ละแสด.าางบ้าต่างให้ผู้ได้                                               | ้งานระบบหตุแลที่ต้องการยกเลิกใบบ | สร็อรับเงิน และกดป่น |

Document Version 2.0

### DENTISTRY

#### 3.4. Shift List

| ระบบแคชเชียร์<br>จุดการเงิน 1   Monito<br>รายการใบแจ้งหนึ่ ร | or 1<br>รายการใบเสร็จรับเงิน Shift List |                                   |                              |             |        | ф      | CLOSE SHIFT |
|--------------------------------------------------------------|-----------------------------------------|-----------------------------------|------------------------------|-------------|--------|--------|-------------|
| ₹ Q Searc                                                    | ch Close Shift List                     |                                   |                              |             |        |        |             |
| เลขที่สรุปนำส่งเงิน                                          | วัน-เวลาที่สรุปนำส่งเงิน 📰              | จุดรับเงิน 🔲 เจ้าหน้าที่สรุปนำส่ง | 🔲 จำนวนใบเสร็จ               | 🔲 จำนวนเงิน | Status | Action |             |
| 25670000056                                                  | 15/12/2024   22:36:57                   | จุดการเงิน 1                      | 41                           | 80,641.00   | Ūa     | 📄 🛞 🖶  | K           |
| 25670000055                                                  | 15/12/2024   20:04:34                   | จุดการเงิน 1                      | 3                            | 3,890.00    | Ūa     | 🔿 😣    |             |
| 25670000054                                                  | 15/12/2024   14:50:57                   | จุดการเงิน 1                      | 14                           | 16,480.00   | Ūa     | 🔿 😣    |             |
| 25670000057                                                  | 16/12/2024   10:45:54                   | จุดการเงิน 1                      | 5                            | 458.00      | Ūa     | 🕒 😣 🖨  |             |
| 25670000045                                                  | 10/12/2024   16:05:10                   | จุดการเงิน 1                      | 3                            | 6,076.00    | Ūa     | 🕒 😣 🖨  |             |
|                                                              |                                         |                                   |                              |             |        |        |             |
|                                                              |                                         |                                   |                              |             |        |        |             |
|                                                              |                                         |                                   |                              |             |        |        |             |
|                                                              |                                         |                                   |                              |             |        |        |             |
|                                                              |                                         |                                   |                              |             |        |        |             |
|                                                              |                                         |                                   |                              |             |        |        |             |
|                                                              |                                         |                                   | $i \leftarrow i \rightarrow$ |             |        |        |             |
|                                                              |                                         |                                   |                              |             |        |        |             |

ผู้ใช้งานสามารถดูประวัติการปิดชิฟท์ได้ที่หน้า Shift List และพิมพ์รายงานการปิดชิฟท์ได้โดยกดที่ 🖨

# 3.5. การปิดชิฟท์

| ระบบแคชเชียร์            |                             |                                |                    |             |          | Ŷ        |             |
|--------------------------|-----------------------------|--------------------------------|--------------------|-------------|----------|----------|-------------|
| งุดการเงิน 1   Monitor 1 |                             |                                |                    |             |          |          |             |
| รายการใบแจ้งหนี้ รายกา   | ารใบเสร็จรับเงิน Shift List |                                |                    |             |          |          | CLOSE SHIFT |
| ₹ Q Search Cl            | lose Shift List             |                                |                    |             |          |          | 1           |
| เลขที่สรุปนำส่งเงิน 📰    | วัน-เวลาที่สรุปนำส่งเงิน 📰  | จุดรับเงิน 📰 เจ้าหน้าที่สรุปนำ | ส่ง 🔲 จำนวนใบเสร็จ | 🔲 จำนวนเงิน | 🔲 Status | = Action |             |
| 25670000056              | 15/12/2024   22:36:57       | จุดการเงิน 1                   | 41                 | 80,641.00   | Ūa       | 😸 😣      |             |
| 25670000055              | 15/12/2024   20:04:34       | จุดการเงิน 1                   | 3                  | 3,890.00    | Ūa       | 8        |             |
| 25670000054              | 15/12/2024   14:50:57       | จุดการเงิน 1                   | 14                 | 16,480.00   | σα       | 🔵 😣 🖨    |             |
| 25670000057              | 16/12/2024   10:45:54       | จุดการเงิน 1                   | 5                  | 458.00      | σα       | 8        |             |
| 25670000045              | 10/12/2024   16:05:10       | จุดการเงิน 1                   | 3                  | 6,076.00    | Ūa       | 🛛 😣 🖨    |             |
|                          |                             |                                |                    |             |          |          |             |
|                          |                             |                                | IK K 1             |             |          |          |             |
| มื่อต้องการป             | ดจดเก็บเงิน ใ               | ห้ผ้ใช้งานกดป่ม                | CLOSE SHIFT        |             |          |          |             |

Copyright © By Fintechinno Co., Ltd.

# DENTISTRY

| a SHIFT                                                                                                    |                   |                                                                                      |                            |                                                        |                   |                |                           |             | :                  |
|----------------------------------------------------------------------------------------------------|-------------------|--------------------------------------------------------------------------------------|----------------------------|--------------------------------------------------------|-------------------|----------------|---------------------------|-------------|--------------------|
| จุดรับเงิน: <b>จุดการเงิน 1   Monitor 1</b><br>เลขที่ใบเสร็จรับเงิน เริ่มต้ม-สิ้นสุด:<br>เวลาที่จอกใบเสร็จเริ่มต้น: |                   | 000045:07002 2568<br>01-02011-0000049 ff0: 01-02011-0000051<br>05/01/2025   03:11:15 |                            | วัน-เวลาที่สรุปนำส่งเงิน: <b>05/01/2025   06:34:50</b> |                   |                | :50                       | 6           | ลขที่สรุปนำส่งเงิน |
|                                                                                                    |                   |                                                                                      |                            | เจ้าหน้าที่สรุปนำส่ง:<br>ประเภทใบเสร็จ:                |                   | ค่ารักษาพยาบาล |                           |             |                    |
| ข้อมูลสรุปนำส่งเงิน                                                                                                 | รายละเอียดรับเงิน |                                                                                      |                            |                                                        |                   |                |                           |             |                    |
| ลินิกในเวลา                                                                                                    |                   |                                                                                      |                            |                                                        | คลินิกพิเศษ       |                |                           |             |                    |
| ประเภทการชำระเงิน                                                                                                   | 📰 จำนวนครั้ง      | 📰 จำนวนครั้งที่ยกเลิก                                                                | 📰 จำนวนเงิน                | 📰 ຈຳນວເ                                                | ประเภทการชำระเงิน | 📰 จำนวนครั้ง   | 📰 จำนวนครั้งที่ยกเลิก     | 💷 จำนวนเงิน | 📰 ຈຳນວ             |
| จินสด                                                                                                    | 2.00              | 0.00                                                                                 | 430.00                     | 0.00                                                   | เงินสด            | 1.00           | 0.00                      | 324.00      | 0.00               |
| ขัดรเครดิต                                                                                                    | 1.00              | 0.00                                                                                 | 200.00                     | 0.00                                                   |                   |                |                           |             |                    |
|                                                                                                    |                   |                                                                                      |                            |                                                        |                   |                |                           |             |                    |
|                                                                                                    |                   |                                                                                      |                            |                                                        |                   |                |                           |             |                    |
| จำนวนทั้งหมด                                                                                                    | 3                 | 0                                                                                    | 630                        | 0                                                      | จำนวนทั้งหมด      | 1              | 0                         | 324         | 0                  |
| จำนวนใบเสร็จ                                                                                                    |                   |                                                                                      | จำนวนผู้ป่วยนอกที่ชำระเงิน |                                                        | จำนวนผู้เ         |                | จำนวนผู้ป่วยในที่ชำระเงิน |             |                    |
| ออกทั้งหมด:                                                                                                    | 3                 | ໃນ                                                                                   | คลินิกในเวลา:              |                                                        | 2                 | คน             | ຜູ້ປ່ວຍໃນ:                | 0           | AU                 |
| ยกเลิก:                                                                                                    | 0                 | ໃນ                                                                                   | คลินิกทพิเศษ:              |                                                        | 1                 | AU             |                           |             |                    |
|                                                                                                    |                   |                                                                                      |                            |                                                        |                   |                |                           |             |                    |

หลังจากนั้นจะแสดงข้อมูลสรุปปิดชิฟท์ ได้แก่ ข้อมูลจุดเก็บเงิน ข้อมูลสรุปการนำส่งเงิน รายละเอียดการ รับเงิน จำนวนใบเสร็จ จำนวนผู้ป่วยนอกที่ชำระเงิน และจำนวนผู้ป่วยในที่ชำระเงิน เมื่อผู้ใช้งานตรวจสอบ ข้อมูลเรียบร้อยแล้วให้กดปุ่ม <sup>รบอพม</sup>ี เพื่อทำการปิดชิฟท์

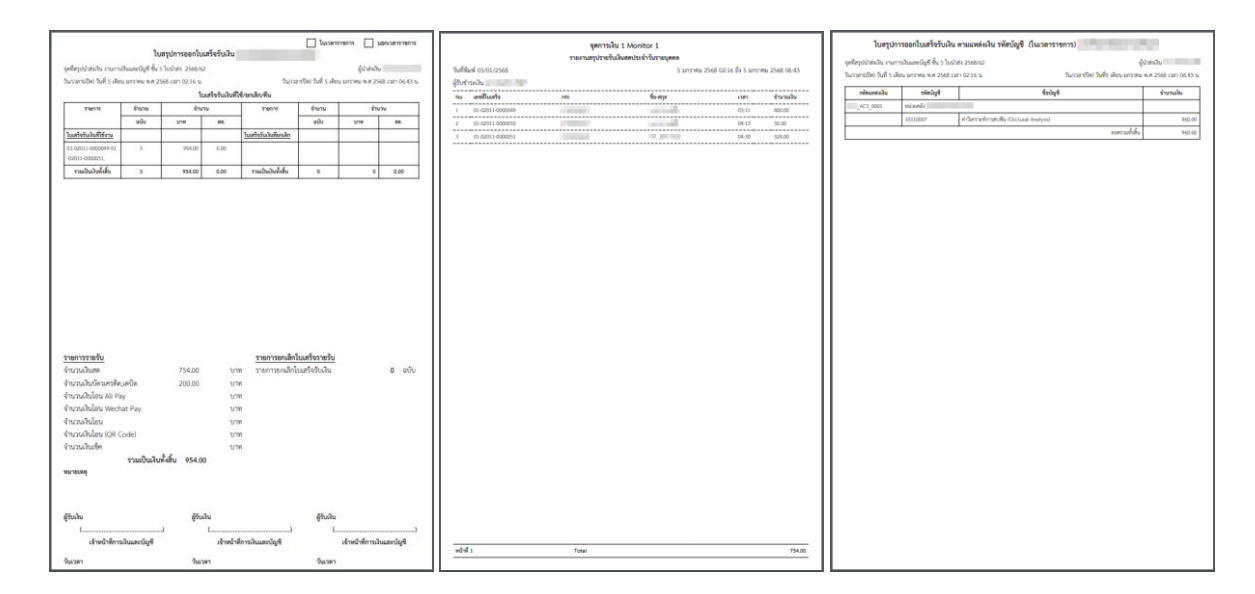

เมื่อทำการปิดชิฟท์แล้ว ระบบจะออกเอกสารรายงานการปิดชิฟท์ 3 ประเภท ได้แก่ รายงานสรุปรายรับ ประจำวันรายบุคคล ใบสรุปการออกใบเสร็จรับเงิน และใบสรุปการออกใบเสร็จรับเงิน ตามแหล่งเงิน รหัส บัญชี